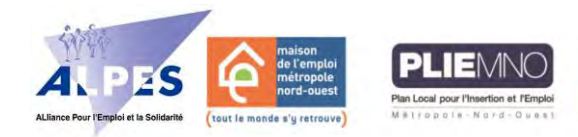

# E-Salon Du 6 au 10 avril Les Clés de L'EMPLOI et de l'ALTERNANCE 2020

ALPES MDE MNO - PLIE MNO - ML MNO 48, avenue du Parc BP 60115 - 59832 LAMBERSART Cedex Tél.: 03.20.14.52.80 contact@emploi-mno.fr

## **Comment postuler ?**

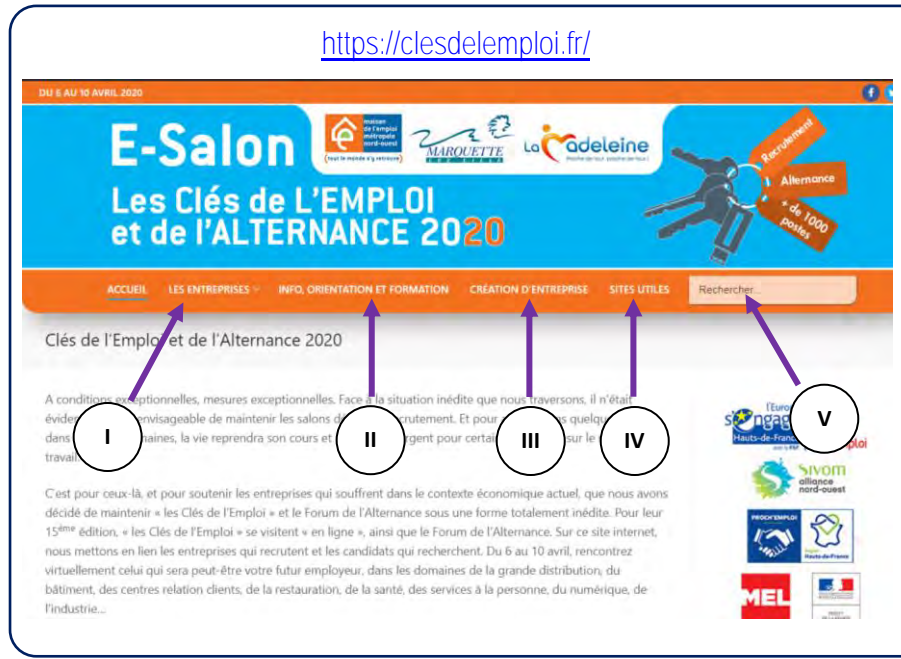

### 1<sup>er</sup> coup d'œil

I – Les entreprises : cet onglet vous permet d'avoir accès aux offres d'emploi et de postuler auprès des employeurs. Les offres sont classées par secteur d'activité.

II – Information, orientation et formation : vous dirige vers les offres de formation et de contrat en alternance. Elles sont classées par centre de formation.

III – Création d'entreprise : vous dirige vers les organismes spécialisés sur la création d'entreprise.

IV - Sites Utiles regroupe des sites internet qui peuvent être utiles dans le cadre de votre recherche d'emploi.

V – C'est la barre de recherche rapide.

Regardons les sections plus en détail

#### Ι. Les entreprises

#### Si vous passez le curseur de votre souris sur (1)(2)l'onglet « Les entreprises » ( Contra (a)), un volet Les Entreprises déroulant s'affiche (1). Les offres d'emploi sont classées par secteur. Il vous suffit de Métiers de l'ordre et 🗣 la Les Secteurs d'Activité faire glisser le curseur et de cliquer sur le défense secteur souhaité pour être redirigé vers les Insertion par l'activité économique (1) offres correspondantes (Ve (b)). Métiers de l'ordre et de la défense (1) Métiers de services aux particuliers et aux entreprises Métiers de la santé et des services à la personne (7) Si vous n'êtes pas à l'aise avec l'utilisation • Métiers de services aux particuliers et aux entreprises (9) de la souris, cliquez directement sur l'onglet Métiers du commerce et de • Métiers des centres relation clients (4) « Les entreprises » ( Contraction (a)). Une page la restauration Métiers du BTP, de l'énergie, de l'industrie et de la logistique (13) s'ouvre (2) sur laquelle vous retrouvez les • Métiers du commerce et de la restauration (5) Métiers du BTP, de l'énergie, secteurs d'activité. Le nombre entre de l'industrie et de la Métiers du numérique (3) parenthèses indiaue le nombre logistique • Village Transfrontalier (5) 🔸 V (b) d'entreprises par secteur. Métiers des centres relation Insertion par l'Activité Économique : clients <u>Lexique :</u> Ce sont des contrats aidés à destination des Cliquer = appuyer sur le clic gauche de votre souris personnes les plus éloignées de l'emploi, en Métiers du numérique difficultés sociales raison de et Métiers de la santé et des professionnelles particulières. services à la personne Un diagnostic doit être établi par votre conseiller (PLIE, Mission Locale, Pôle Emploi, CAP Insertion par l'activité Emploi) et validé par Pôle Emploi pour économique pouvoir être recruté. Village Transfrontalier ┥ Village Transfrontalier : Regroupe les offres d'emploi en Belgique

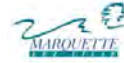

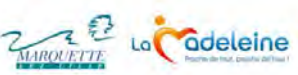

Sivom

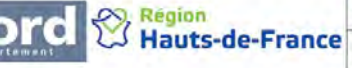

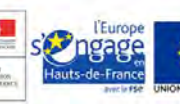

Nos actions sont cofinancées par le Fonds Social Européen dans le cadre du programme «Emploi et Inclusion» 2014-2020

| Catégorie : Métiers du BTP, de l WEPA  E> MÉTIERS DU BTP, DE L'ÉNERGIE, DE L'INDUSTRIE ET DI Assistant Sécurité H/F Assistant Développem URE LA SUITE - DECATHLON Logistique                                                                                                    | 'énergie, de l'industrie et de la logistique<br>LA LOGISTIQUE<br>ent RH H/F                                                                                                    | Par exemple, si vous cliquez sur « Métiers<br>du BTP, de l'énergie, de l'industrie et de la<br>logistique », une page listant les entreprises<br>s'ouvre (③).         Pour chaque entreprise vous retrouvez :         ▲ Le nom de l'entreprise         ▲ La liste des postes proposés         Cliquons sur       LIRE LA SUITE →                                                                                                    |
|----------------------------------------------------------------------------------------------------|----------------------------------------------------------------------------------------------------|----------------------------------------------------------------------------------------------------|
| ④ WEPA ←<br>Assistant Sécurité H/F Assistant Sécurité H/F Assistant | istant<br>veloppement RH<br>Voir Offre                                                                                                    | La page ④ s'ouvre. Vous y retrouvez :<br>Le nom de l'entreprise<br>L'intitulé du poste<br>L'onglet pour visualiser l'offre (type de<br>contrat, localisation, rémunération, descriptif<br>et prérequis)<br>L'onglet pour postuler<br>Cliquons sur Postuler                                                                                                    |
| S WEPA Candidature                                                                                                    | NOM et Prénom * Commune d'habitation * Commune d'habitation * Votre adresse de messagerie * Candidature au poste de : * Joindre votre CV * Parcourir Aucun fichier sélectionné. bindre votre Lettre de motivation (si demandé) Parcourir Aucun fichier sélectionné. Votre message                                                                                                    | La page de candidature pour l'entreprise<br>s'ouvre (5). Tous les champs doivent être<br>renseignés.<br><u>Adresse de messagerie :</u> privilégiez une<br>adresse professionnelle de type<br>« nom.prénom@ »<br><u>Candidature au poste de :</u> recopiez l'intitulé<br>exact du poste pour lequel vous candidatez<br>(cf. page 4) ou <u>Voir Offre</u> )<br><u>Votre message :</u> il doit être simple et<br>donner envie à l'employeur de vous<br>recontacter<br>En cas de difficultés à postuler, vous pouvez<br>contacter par mail l'assistance en ligne :<br><u>contact@emploi-mno.fr</u> |
| Exemple :                                                                                                    | NOM ET PREMOM<br>Preservice pdf<br>Commune o'HABITATION"<br>Vorre 40REBE DE MESSAGERIE*<br>Vorre 40REBE DE MESSAGERIE* | Pour joindre un CV ou une lettre de<br>motivation :       Cliquez sur       Parcourir       et<br>sélectionnez le fichier que vous souhaitez<br>joindre.         Si vous maîtrisez peu l'informatique, le plus<br>simple est de ranger votre fichier sur le<br>bureau de votre ordinateur (Écran qui apparait<br>lors du démarrage de l'ordinateur et du système, avec<br>la barre des taches en bas, les icônes et votre fond<br>d'écran). Après avoir cliqué sur       Parcourir       ,<br>vous sélectionnez bureau (◀— ) puis votre<br>fichier ( ◀— )                                      |

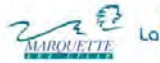

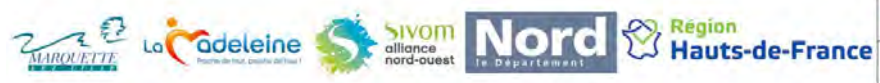

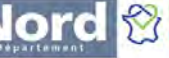

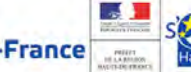

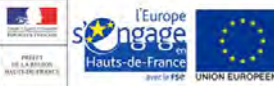

Nos actions sont cofinancées par le Fonds Social Européen dans le cadre du programme «Emploi et Inclusion» 2014-2020

2

### Information, orientation et formation

| 6                                                                                                    | En cliquant sur l'onglet « Information,                                                                  |
|----------------------------------------------------------------------------------------------------|----------------------------------------------------------------------------------------------------|
| Catégorie : Information, Orientation et Formation                                                               | orientation et formation », vous êtes<br>directement redirigé(e) sur la page des<br>offres de formation. |
| GRETA Grand Littoral                                                                                            | Pour postuler, suivez les mêmes étapes que                                                               |
| ES INFORMATION, ORIENTATION ET FORMATION                                                                        | dans la partie entreprise, à partir de la                                                                |
| Technicien d'usinage H/F CAP Cuisinier H/F BTS Comptabilité Gestion H/F BTS Négociation et Digitalisation de la | vignette (3).                                                                                            |
| Relation Client H/F BTS Gestion de la PME H/F                                                                   | Vous rédigez un court message ne mettant                                                                 |
| LIRE LA SUITE -                                                                                                 | en avant la façon dont votre projet a été validé (PMSMP/stage lors d'une action de validation            |
| CESI Alternance                                                                                                 | de projet, enquête métier)                                                                               |

### III. Création d'entreprise

Catégorie : Création d'Entreprise (7) Si vous cliquez sur « Création d'entreprise », une page listant les structures qui accompagnent à la création d'entreprise Maillage s'ouvre ((7)). CRÉATION D'ENTREPRISE Pour chaque structure vous retrouvez : Création d'activité en Economie Sociale et Solidaire 🗲 Le nom de la structure LIRE LA SUITE -— Une synthèse de leur champ d'intervention. Chambre de Métiers et de l'Artisanat Hauts de France Maillage -(8) En cliquant sur LIRE LA SUITE  $\rightarrow$ vous retrouvez : Création d'activité en Economie Sociale et Solidaire 🗲 Le nom de la structure IV. – Une synthèse de leur champ Voir Offre d'intervention. Les onglets Voir Offre et Postuler Postuler En cliquant sur **Voir Offre** , vous ouvrez (9) E-Salon www.clesdelemploi.fr une page (9) qui détaille le champ Les Clés de l'Emploi et de l'Alternance d'intervention de la structure. Maillage Activité : Certaines structures sont spécialisées dans Accompagnement à la création/reprise d'entreprise Création d'activité en Economie Sociale et Solidaire Spécificités : des secteurs d'activité, c'est pourquoi afin Lille Localisation : de prendre contact avec le bon interlocuteur via l'onglet **Postuler** ((8)), Nous voulons donner à toute personne l'opportunité d'envisager la création d'activité, structurer et concrétiser une démarche de projet dans son parcours de vie, en bénéficiant d'écoute et de soutien, dans l'optique de favoriser son épanouissement nous vous recommandons de bien lire les personnel et professionnel. champs : Acteur de l'Economie Sociale et Solidaire (ESS), nous proposons donc un accompagnement individualisé à la création d'activité pour les projets de services de proximité. Cet accompagnement longue durée est global (de l'idée jusqu'à la création et la pérennisation) Descriptif de l'offre de service Public concerné Informations complémentaires En cas de difficultés, vous pouvez contacter Public concerné : 🤜 Toute personne qui se pose la question de créer un service d'utilité sociale ou qui désire se renseigner sur le sujet. Les structures associatives deja existantes et qui désirent créer des emplois par mail l'assistance en ligne : contact@emploi-mno.fr, en spécifiant que vous demandez une aide pour la création d'entreprise ainsi que votre projet de nations complémentaires : 🛛 🗲 création. L'accompagnement individualisé peut être complété par la participation à des temps collectifs et des ressources mises à disposition

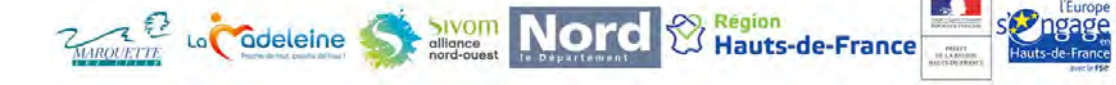

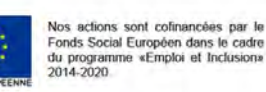

3

### **Sites Utiles**

| Sites Utiles                                                  | Vous retrouvez des sites qui peuvent vous<br>intéresser dans le cadre de vos démarches<br>d'insertion professionnelle. Pour accéder au |
|---------------------------------------------------------------|----------------------------------------------------------------------------------------------------|
| Maison de l'Emploi, PLIE, Mission Locale Métropole Nord-Ouest | site, il vous suffit de cliquer (te (c)) sur son                                                                                       |
| Ville de Marquette-lez-Lille                                  | nom.                                                                                                    |
| Ville de La Madeleine                                         | Par exemple :                                                                                                    |
| Pôle Emploi                                                   | proposent un accompagnement                                                                                                    |
| DIRECCTE Hauts-de-France                                      | personnalisé aux demandeurs d'emploi                                                                                                   |
| MEL                                                           | une formation ou se (ré)orienter. Vous                                                                                                 |
| CCI Grand Lille                                               | trouverez, plus d'informations, comme les<br>publics éligibles, directement sur le site                                                |
| Chambre Régionale de Métiers Hauts de France                  | internet.                                                                                                    |
| Les Chasseurs d'Emploi                                        |                                                                                                    |

### V. La barre de recherche

| 11<br>ITREF | PRISE SITES UTILES préparateur | Le moteur de recherche permet de vous diriger directement vers les entreprises.                                                                                                    |
|-------------|--------------------------------|----------------------------------------------------------------------------------------------------|
|             | IZIWORK                        | En saisissant le métier que vous recherchez,<br>la liste des entreprises / centres de<br>formation qui recrutent apparait. Il vous est<br>ensuite possible de cliquer sur l'entreprise<br>pour avoir accès à la page les offres de cet<br>employeur (cf. ④). |
|             | CRIT                           |                                                                                                    |
| ers¢<br>ins | PARTNAIRE                      | Vous pouvez également directement<br>rechercher les entreprises / centres de<br>formation.                                                                                                    |
| י זור י     | Job Link                       |                                                                                                    |
| ctu<br>lerr | LEADER                         |                                                                                                    |
| er c        | RANDSTAD INHOUSE SERVICES      |                                                                                                    |

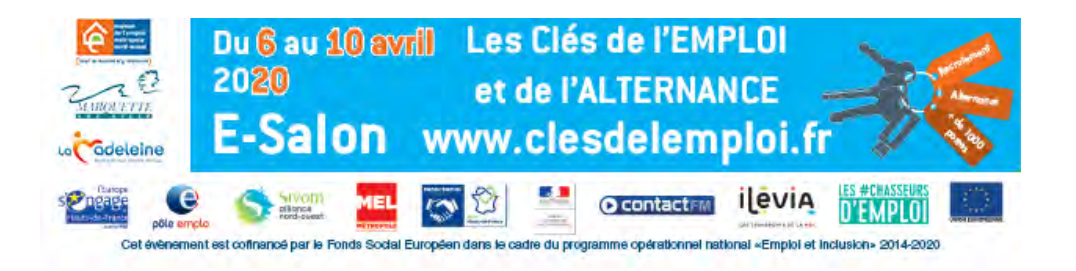